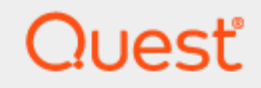

Quest® InTrust 11.6.1

# **Connector for Microsoft System Center Operations Manager User Guide**

#### © 2024 Quest Software Inc. ALL RIGHTS RESERVED.

This guide contains proprietary information protected by copyright. The software described in this guide is furnished under a software license or nondisclosure agreement. This software may be used or copied only in accordance with the terms of the applicable agreement. No part of this guide may be reproduced or transmitted in any form or by any means, electronic or mechanical, including photocopying and recording for any purpose other than the purchaser's personal use without the written permission of Quest Software Inc.

The information in this document is provided in connection with Quest Software products. No license, express or implied, by estoppel or otherwise, to any intellectual property right is granted by this document or in connection with the sale of Quest Software products. EXCEPT AS SET FORTH IN THE TERMS AND CONDITIONS AS SPECIFIED IN THE LICENSE AGREEMENT FOR THIS PRODUCT, QUEST SOFTWARE ASSUMES NO LIABILITY WHATSOEVER AND DISCLAIMS ANY EXPRESS, IMPLIED OR STATUTORY WARRANTY RELATING TO ITS PRODUCTS INCLUDING, BUT NOT LIMITED TO, THE IMPLIED WARRANTY OF MERCHANTABILITY, FITNESS FOR A PARTICULAR PURPOSE, OR NON-INFRINGEMENT. IN NO EVENT SHALL QUEST SOFTWARE BE LIABLE FOR ANY DIRECT, INDIRECT, CONSEQUENTIAL, PUNITIVE, SPECIAL OR INCIDENTAL DAMAGES (INCLUDING, WITHOUT LIMITATION, DAMAGES FOR LOSS OF PROFITS, BUSINESS INTERRUPTION OR LOSS OF INFORMATION) ARISING OUT OF THE USE OR INABILITY TO USE THIS DOCUMENT, EVEN IF QUEST SOFTWARE HAS BEEN ADVISED OF THE POSSIBILITY OF SUCH DAMAGES. Quest Software makes no representations or warranties with respect to the accuracy or completeness of the contents of this document and reserves the right to make changes to specifications and product descriptions at any time without notice. Quest Software does not make any commitment to update the information contained in this document.

If you have any questions regarding your potential use of this material, contact:

Quest Software Inc.

Attn: LEGAL Dept

4 Polaris Way

Aliso Viejo, CA 92656

Refer to our Web site (https://www.quest.com) for regional and international office information. **Patents** 

Quest Software is proud of our advanced technology. Patents and pending patents may apply to this product. For the most current information about applicable patents for this product, please visit our website at https://www.quest.com/legal.

#### Trademarks

Quest, the Quest logo, and Join the Innovation are trademarks and registered trademarks of Quest Software Inc. For a complete list of Quest marks, visit https://www.quest.com/legal/trademark-information.aspx. All other trademarks and registered trademarks are property of their respective owners.

#### Legend

CAUTION: A CAUTION icon indicates potential damage to hardware or loss of data if instructions are not followed.

**IMPORTANT, NOTE, TIP, MOBILE**, or **VIDEO**: An information icon indicates supporting information.

InTrust Connector for Microsoft System Center Operations Manager User Guide Updated - September 2024 Version - 11.6.1

## Contents

| Introduction to InTrust Connector for Operations Manager   | 4  |
|------------------------------------------------------------|----|
| How It Works                                               |    |
| Contents of the Package                                    | 6  |
| Using InTrust Connector for Operations Manager             |    |
| Software Requirements                                      |    |
| User Rights                                                |    |
| InTrust OpsMgr Connector Admins Group                      |    |
| Connection to Alert Database and Operations Manager Server |    |
| Installing InTrust Connector for Operations Manager        |    |
| Step 1: Install InTrust Connector Management Pack          |    |
| Step 2: Install InTrust Connector                          |    |
| Unattended Installation                                    |    |
| Installation Using Command Prompt                          |    |
| Installation Using Group Policy                            |    |
| Configuring InTrust Connector for Operations Manager       | 11 |
| Before You Begin: Preparing a Custom Alert State           | 11 |
| Running Configuration Wizard                               | 11 |
| Working with Alerts                                        |    |
| Alert View Interface                                       |    |
| Alert Properties—General                                   | 17 |
| Alert Properties—Product Knowledge                         |    |
| Alert Properties—Company Knowledge                         |    |
| Alert Properties—History                                   |    |
| Alert Properties—Alert Context                             | 19 |
| Alert Properties—Custom Fields                             |    |
| Alert Field Mapping                                        | 20 |
| About us                                                   |    |
| Contacting Quest                                           |    |
| Technical support resources                                | 23 |
|                                                            |    |

# Introduction to InTrust Connector for Operations Manager

In Trust Connector for Microsoft System Center Operations Manager (Operations Manager) 2007/2012 helps establish a single, comprehensive workflow for managing your Windows-based network.

With InTrust Connector for Operations Manager you can integrate the InTrust capabilities of tracking the businesscritical security events into the existing enterprise-wide system of network operations management.

The product consists of the following components:

- InTrust Connector for Operations Manager
   A bridge forwarding alerts from InTrust to Operations Manager. It optionally can forward updates to the alerts from Operations Manager back to InTrust.
- InTrust Connector Management Pack
   Required for InTrust Connector's operation.

# **How It Works**

InTrust Connector for Operations Manager allows you to forward alerts stored in the InTrust Alert database to Operations Manager so that personnel in charge can view and resolve the alerts using the Operations Manager user interface. The workflow is implemented through InTrust, InTrust Connector for Operations Manager, and Operations Manager.

#### i NOTES:

- You can install these components using any deployment scheme that suits your network environment and meets the system requirements listed in this document. For example, to evaluate the solution in a test lab, you can install all required components on a single computer.
- A dedicated InTrust Connector is used to forward alerts from a single Alert database, so you must deploy a separate InTrust Connector instance for each Alert database you want to forward alerts from.

A sample deployment is shown in the figure below.

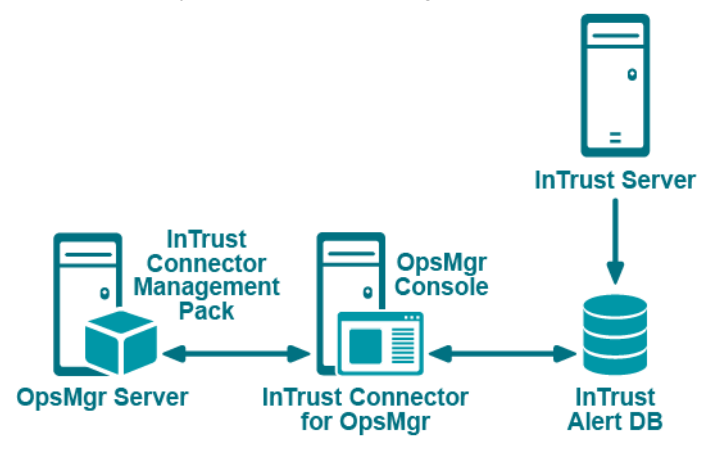

The steps in the process are as follows:

- 1. To provide for interaction between Operations Manager and InTrust Connector, a specially developed Management Pack is installed on the Operations Manager Server.
- 2. Alerts are generated by InTrust upon certain conditions. InTrust Server stores alerts in the InTrust Alert database.
- InTrust Connector service scans this database, applying filters to the alerts (i.e., selecting them by severity or other criteria). Selected alerts are forwarded to Operations Manager to be processed by personnel in charge.
- During alert forwarding process, the InTrust Connector Management Pack maps InTrust alert fields into Operations Manager alert record fields; then this record is stored to the Operations Manager database. Alert field mapping is described in the Alert Field Mapping topic.
- **NOTE:** Alert states are adjusted after the initial synchronization completes. Until then, the original state value is kept in the alert record's custom field #9. For details, see the Working with Alerts topic.
- 5. An authorized operator views and resolves the alert received, changing the alert's status in the Operations Manager console.
- 6. Alert information is updated in both the Operations Manager and InTrust databases. InTrust Connector is subscribed to the alerts it has created and stored to the Operations Manager database (they are identified by the Connector GUID stored in the alert record's custom field #10). InTrust Connector service periodically scans the Operations Manager database and retrieves information about any alerts modified since the last scan.
- 7. The information retrieved is used to adjust alert state, as follows:
  - If no status changes were made by the Operations Manager operator, then the status is set to the value kept in custom field #9 (initially received from InTrust).
  - Otherwise, the status is set in accordance with the value entered by the operator.
- 8. Changes to alert states in Operations Manager are optionally synchronized back to InTrust by the Connector.

**NOTE:** If an alert is forwarded to Operations Manager by InTrust Connector and then changes were made to the alert state using InTrust Monitoring Console, these changes will not be forwarded to Operations Manager.

You can configure the alert synchronization by running InTrust Connector Configuration Wizard. In particular, it helps you to do the following:

- Specify connection settings for the Connector to access InTrust Alert database
- Select the alerts that should be synchronized by applying filters
- Set up the alert synchronization process (i.e., select whether to forward the alerts only from InTrust to Operations Manager, or to synchronize them back to InTrust)
- **i** NOTE: By default, the alerts displayed in the Operations Manager Console can have a state of either 'New' or 'Closed', while the InTrust alert status can be "New", "Acknowledged", or "Resolved". Therefore, to properly process the alerts, you may need to assign a custom state that will present the Acknowledged InTrust alerts displayed in Operations Manager. For details, refer the Configuring InTrust Connector for Operations Manager topic.

# **Contents of the Package**

The solution package includes the following:

- ITC4SCOM.<version>.msi—the InTrust Connector installation file
- System.Connectors.Library.InTrustIntegration.xml—InTrust Connector Management Pack
- InTrust Connector for Microsoft System Center Operations Manager User Guide-this document
- Readme.htm—last-minute product information and updates to the documentation

# Using InTrust Connector for Operations Manager

- Software Requirements
- User Rights
- Installing InTrust Connector for Operations Manager
- Configuring InTrust Connector for Operations Manager

# **Software Requirements**

For InTrust Connector installation and functioning, your environment must meet the following requirements:

- InTrust Server (remote or local)
- Remote or local deployment of Microsoft System Center Operations Manager: any version up to and including SCOM 1807, which is current at the time of this InTrust release
- One of the following must be installed on the computer where InTrust Connector will be deployed:
   Management Server component of Operations Manager
  - Operations Console
  - Authoring Console for SCOM 2007
- Microsoft SQL Server Native Client 11.0.6538.0 or later (version 11.0.6538.0 redistributable package of the client is included in the InTrust distribution)

# **User Rights**

- InTrust OpsMgr Connector Admins Group
- Connection to Alert Database and Operations Manager Server

## InTrust OpsMgr Connector Admins Group

To allow a user to configure InTrust Connector (apply filters to the alerts that should be forwarded, set up alert forwarding process, etc.), you must add the user's account to the **InTrust OpsMgr Connector Admins** local group. This group is automatically created on the computer where InTrust Connector is installed, and the group is granted the permissions described in the Connection to Alert Database and Operations Manager Server topic.

The following accounts are added to the InTrust OpsMgr Connector Admins group during installation:

- Service account (specified during installation) under which InTrust Connector for Operations Manager service (ITConOpsMgrService) will run
- · User account under which the installation is performed

**NOTE:** The **InTrust OpsMgr Connector Admins** group is not removed when you uninstall InTrust Connector; you need to remove it manually.

The InTrust OpsMgr Connector Admins group is granted the following permissions:

- For the <InTrust Connector working folder>\ITConMOM.xml file where the connector's configuration is stored:
  - Read
  - Write
  - Append Data
  - Read Extended Attributes
  - Write Extended Attributes
  - Execute
  - Read Attributes
  - Write Attributes
  - Read Permissions
  - Synchronize
- **NOTE:** The **Synchronize** permission is not displayed in the standard Properties window. To show it, use the **Subinacl.exe** utility available from the Resource Kit.
  - For the HKEY\_LOCAL\_MACHINE\SOFTWARE\Dell\InTrust Connector for SCOM registry entry:
    - Query Value
    - Set Value
    - Enumerate Subkeys
    - Notify
    - Read Control
  - For the InTrust Connector service (ITConOpsMgrService):
    - Start
    - Stop
    - Query Status
    - Read Control
- **NOTE:** When granting the necessary permissions manually, clear the **Allow inheritable permissions from parents to propagate to this object** check box.

## **Connection to Alert Database and Operations Manager Server**

To connect to the InTrust Alert database, InTrust Connector can use either the ITConOpsMgrService account (supplied during the setup) or a specific different account (which you can supply using the Configuration Wizard). Whatever account is used, it should be assigned the following:

- 1. db\_datareader and db\_datawriter SQL Server roles for the alert database
- 2. InTrust Real-Time Monitoring or InTrust Monitoring Console roles (which are created during InTrust setup) for the alert database

If specific Windows account will be used to access the Alert database (see the Configuring InTrust Connector for Operations Manager topic for details), then it also must be granted the **Log on as a batch job** right.

The account used for connecting to the Operations Manager server must be a member of the domain global group included in the **Operations Manager Administrators** role (this group is created during Operations Manager setup).

# Installing InTrust Connector for Operations Manager

- Step 1: Install InTrust Connector Management Pack
- Step 2: Install InTrust Connector
- Unattended Installation

## Step 1: Install InTrust Connector Management Pack

Prior to installing InTrust Connector, you should deploy the specially designed InTrust Connector Management Pack (**System.Connectors.Library.InTrustIntegration.xml**) on your Operations Manager server. This Management Pack is required for InTrust Connector operation.

#### To deploy the Management Pack

- 1. In the Operations Manager console, go to the Administration page and select Management Packs.
- 2. Right-click the node and select **Import Management Packs**. In the **Select Management Pack to import** dialog box, browse to the **System.Connectors.Library.InTrustIntegration.xml** file, and click **OK**. When imported, it appears in the list of Management Packs on the right.

## Step 2: Install InTrust Connector

**i** NOTE: The account under which you run the setup will automatically be added to the InTrust OpsMgr Connector Admins group on the computer where InTrust Connector is installed.

#### To install InTrust Connector for Operations Manager

- 1. Run the **ITC4SCOM.**</r>Installation Wizard starts.
- 2. Select InTrust Connector for Operations Manager to be installed. Change the installation folder, if necessary.

 On the next step, you will be prompted for the account under which the InTrust Connector service will run, connecting to Operations Manager and InTrust Alert database. Provide the account in DOMAIN\username format.

Make sure the account you supply meets the requirements stated in the Connection to Alert Database and Operations Manager Server topic.

 Review the settings you have specified and complete the wizard. To configure InTrust Connector for Operations Manager immediately after the installation, select the Run configuration wizard now check box.

## **Unattended Installation**

## **Installation Using Command Prompt**

You can install InTrust Connector for Operations Manager from a command prompt, as shown below:

```
Msiexec.exe /q[n|b|r|f] /i IT4SCOM.<version>.msi
IT_SCOM_SVC_USER=ABC\MJack IT_SCOM_SVC_PASSWORD=abc
```

Here:

- /q—specifies the user interface level to be used by the program:
  - **n**—no UI
  - **b**—basic UI
  - **r**—reduced UI
  - f-full UI (default)
- IT\_SCOM\_SVC\_USER—specifies the service account name
- IT\_SCOM\_SVC\_PASSWORD—specifies the password of the service account

## **Installation Using Group Policy**

InTrust Connector for Operations Manager can also be installed using Group Policy (administrative installation). The command prompt for administrative installation looks like this:

Msiexec.exe /A IT4SCOM.<version>.msi

IT\_SCOM\_SVC\_USER=ABC\MJack IT\_SCOM\_SVC\_PASSWORD=abc

Here:

- IT\_SCOM\_SVC\_USER—specifies the service account name
- IT\_SCOM\_SVC\_PASSWORD—specifies the password of the service account
- **CAUTION:** If the InTrust Connector service is installed using Group Policy, it will be run on the target computer under the account specified in that command prompt.

# **Configuring InTrust Connector for Operations Manager**

- Before You Begin: Preparing a Custom Alert State
- Running Configuration Wizard

# Before You Begin: Preparing a Custom Alert State

This section describes an optional procedure you can follow if you want the full range of InTrust alert resolution states to be represented in Operations Manager Console.

By default, the alerts displayed in the Operations Manager Console can have one of the following states:

- New State ID= 0
- Acknowledged
   State ID= 249
- Closed
   State ID = 255

The InTrust alert status also can be New, Acknowledged, or Closed.

You may want to assign a custom state that will represent the Acknowledged InTrust alerts displayed in the Operations Manager console. Otherwise, both New and Acknowledged states of InTrust alerts will appear in the Operations Manager Console as New.

## **Running Configuration Wizard**

To help you set up InTrust Connector for Operations Manager, the Configuration Wizard is launched automatically if you select the **Run configuration wizard now** check box during the setup. Alternatively, you can run the Configuration Wizard using the InTrust Connector for Operations Manager shortcut at **Start | Programs | Quest | InTrust | InTrust Connector for OpsMgr**.

#### To configure InTrust Connector for Operations Manager

 On the InTrust Alert Database step of the Configuration Wizard, specify the Alert database location and name, and the account that should be used for connection. You can use either the InTrust Connector service account (specified during its setup) or another account with sufficient rights (see the Software Requirements and User Rights topics).

|      | SQL Server:          | sqisata\kS                     | Browse            |
|------|----------------------|--------------------------------|-------------------|
|      | Database:            | y_110_Alerts                   |                   |
| InTa | ust Connector for Op | osMgr service account (windows | authentification) |
| Win  | dows specific accou  | nt                             | Browse            |
|      | Password:            | 101010000000000                |                   |
|      | Confirm Passwor      | d.                             |                   |
| SQL  | Server account:      |                                |                   |
|      | Password:            |                                |                   |
|      | Confirm Passwor      | d. management                  |                   |

- 2. On the Operations Manager Server step of the wizard, specify the following:
  - The Operations Manager Server to connect to.
  - The account to be used for connection. You can use either the InTrust Connector service account (specified during its setup) or another account with sufficient rights. If you select the **Windows specific account** option, then you can click **Browse** to look for the account you need (otherwise, this button is inactive).

| Note the second second | nnector for Operations N                      | Manager             | ×        |
|----------------------------------------------------------------------------------------------------|-----------------------------------------------|---------------------|----------|
| Operations Manager Server<br>Specify the Operations Manager                                                                                                    | Server through which alert synchr             | onization will run. | <b>.</b> |
| Operations Manager     To connect, use:     In Tout Connector for Opera                                                                                                    | Server name:<br>tions Manager service account |                     |          |
| <ul> <li>Windows specific account:<br/>Password:<br/>Conlim Password:</li> </ul>                                                                                                    |                                               | Browse              |          |
|                                                                                                    | < Back                                        | Next> 0             | Cancel   |

12

3. Next, specify the InTrust Connector operation mode:

| No. Dell InTrust Connector for Operations Manager                                                                                                    |
|----------------------------------------------------------------------------------------------------|
| Alert Synchronization<br>You can forward alerts and synchronize alert states from InTrust to Operations<br>Manager, and optionally synchronize alert states from Operations Manager to InTrust. |
| C Turn off synchronization                                                                                                    |
| C Forward alerts from InTrust to OpsMgr                                                                                                    |
| New Alerts                                                                                                    |
| Forward alerts from InTrust to OpsMgr. Synchronize alert states back to InTrust                                                                                                    |
| Alarged Alarts                                                                                                    |
|                                                                                                    |
|                                                                                                    |
| < Back Next > Cancel                                                                                                    |

- Select Forward alerts from InTrust to OpsMgr. Synchronize alert states back to InTrust to receive the alert state back into InTrust.
- Select Forward alerts from InTrust to OpsMgr if you want to have InTrust alerts forwarded to Operations Manager (alert states will not be synchronized back to InTrust).
- Select Turn off synchronization if you want to cancel alert forwarding to Operations Manager.

13

4. On the next step, specify the synchronization options.

| 8  | Dell InTrust Connector for Operations Manager                                                                                                    | ×                  |
|----|----------------------------------------------------------------------------------------------------|--------------------|
| Sj | <b>inchronization Options</b><br>Specify which alerts will be synchronized between InTrust and Operations Manag<br>and how often Connector will scan for new alerts and alert states.             | er,                |
|    | Alert Filtering<br>Specify alerts to be forwarded from InTrust to OpsMgr.<br>By default, alerts with critical serveity are forwarded.                                                             |                    |
|    | Polling interval<br>InTrust Connector will scan for new alerts and alert 5 <sup>++</sup> / <sub>2</sub> minut<br>states every.                                                                    | es                 |
|    | State ID for 'Acknowledged' alerts Specify OptMgr Alert Resolution State ID required for representing 'Acknowledged' state of InTrust alerts: 249 - Assigned to 249 - Assigned to 250 - Scheduled | Engineeri A<br>jed |
|    | < Back Next >                                                                                                    | Cancel             |

Click **Filter** to configure the criteria for selecting alerts to be forwarded to Operations Manager. The Filtering Properties dialog box is displayed:

|                          | Filtering Properties X                                     |
|--------------------------|------------------------------------------------------------|
| Filter name:             | All but Information alerts                                 |
| Description:             |                                                            |
| All but Information aler | * <                                                        |
| Filter alerts by:        |                                                            |
| Alert Name:              | e.                                                         |
| Alert Description        | n A                                                        |
| Severity:                | Critical     A      Minor     S      Major     Information |
| State:                   | Rev Revealed Resolved                                      |
| Computer:                | 2                                                          |
| Alert code:              | ×                                                          |
| E Server name:           | *                                                          |
|                          | InTrust Server that generated the alert.                   |
|                          | OK Cancel                                                  |

Here you can select which alerts to synchronize. Consider using wildcards (asterisks or question marks) in the filtering criteria, as well as Transact-SQL wildcard characters (described in the LIKE (Transact-SQL) MSDN article).

InTrust Connector will forward any alert containing a custom field with the field name **ForwardToMOM**, regardless of the filter settings.

After setting the filters, click OK to save them and return to the Synchronization Options.

a. Specify how often InTrust Connector will scan the InTrust Alert database for new alerts to be forwarded to Operations Manager.

- b. Specify which Operations Manager State ID will be used to represent the Acknowledged state of InTrust alerts. By default, this value is set to 0 (i.e., the Acknowledged alert will be represented as New in Operations Manager Console). If you configured a custom value for it before starting the wizard (as described in the Before You Begin: Preparing a Custom Alert State topic), select it from the list.
- 5. On the next step, review your configuration settings:

| No. Dell InTrust Connector for Operations Manager                                                                                                    | ×        |
|----------------------------------------------------------------------------------------------------|----------|
| Ready to apply changes<br>The wizard is ready to apply the settings you have supplied.                                                                                                    | <b>.</b> |
| The wizard is now ready to apply the alert synchronization options, and restart the<br>InTrust Connector for Operations Manager service.                                                                                                    |          |
| Summary:                                                                                                    |          |
| InTrust Alet Database:<br>SUL Serve: rigital Ak5<br>Database: y_110_Aletts<br>Connector: InTrust Connector for Operations Manager service accour<br>Operations Manager server:<br>Operations Manager server name: Y1202<br>Connector: InTrust Connector for Operations Manager service accour<br>Alet Synchronization: Forward aletts from InTrust to Operations<br>Manager. Synchronication: Forward aletts from InTrust to Operations<br>Manager. Status ID for 'Acknowledged' aletts: 249<br>Click Next to restart the InTrust Connector for OpsMgr service. | × × ×    |
| < Back Next >                                                                                                    | Cancel   |

6. Click **Next** to apply the configuration; wait until the service is restarted, and then finish the wizard.

# **Working with Alerts**

- Alert View Interface
- Alert Field Mapping

# **Alert View Interface**

To view the alerts forwarded from InTrust, use the Operations Manager console. After you select **Monitoring | Active Alerts**, they will be displayed as shown below:

| Active Alerts - SCOM2012SP1onY1202MG - Operations Manager |      |                                       |                                                                                                    |                |                   |                      |                                                    |                                                      |           |
|-----------------------------------------------------------|------|---------------------------------------|----------------------------------------------------------------------------------------------------|----------------|-------------------|----------------------|----------------------------------------------------|------------------------------------------------------|-----------|
| File Edit View Go Tasks Tools Help                        |      |                                       |                                                                                                    |                |                   |                      |                                                    |                                                      |           |
| Search 👻 💡 Over                                           | ride | s * 💡 🐻 Scope                         | Pind 🖸 Tasks 📵                                                                                                    |                |                   |                      |                                                    |                                                      |           |
| Monitoring                                                | ٠    | Active Alerts (1)                     |                                                                                                    |                |                   |                      |                                                    |                                                      |           |
| 4 📓 Monitoring                                            | ^    | 🔍 Look for:                           |                                                                                                    |                | Find Now          | Clear                |                                                    |                                                      |           |
| Active Alerts                                             |      | 🐝 I Source                            |                                                                                                    | Name           |                   |                      | Resolution State                                   | Created                                              | - Age     |
| Discovered inventory                                      |      | <ul> <li>Severity: Critica</li> </ul> | 4.09                                                                                                    |                |                   |                      |                                                    |                                                      |           |
| Task Status                                               |      | 🔕 Dell InTrust                        | Connector on Y1202                                                                                                    | InTrust:       | Server Reported a | in Error             | New                                                | 10/27/2014 5x47:31 PM                                | 2 Minutes |
| UNIX/Linux Computers                                      |      |                                       |                                                                                                    |                |                   |                      |                                                    |                                                      |           |
| Windows Computers                                         |      | <                                     |                                                                                                    |                |                   |                      |                                                    |                                                      | 1         |
| Agentiess Exception Monitoring                            |      | Alert Details                         |                                                                                                    |                |                   |                      |                                                    |                                                      |           |
| Application Monitoring                                    |      |                                       |                                                                                                    |                |                   |                      |                                                    |                                                      |           |
| Data Warehouse                                            |      | inTrust Se                            | erver Reported an Error                                                                                                    |                |                   | Alert Description    | ,                                                  |                                                      | -         |
| Microsoft Audit Collection Sendes                         |      | 6                                     |                                                                                                    |                |                   | InTrust Server: Y    | 201.VDOM.sob.estt                                  |                                                      |           |
| Microsoft Windows Sever                                   |      | Full Path Name:                       | Dell InTrust Connector                                                                                                    | on Y1202       |                   | Logging Host: Y      | 1201.YDOM.spb.qsft                                 |                                                      |           |
| Network Monitoring                                        |      | Alert Rule:                           | InTrust forward Rule                                                                                                    |                |                   | Creation Time: N     | Ion Oct 27 13:44:28 20                             | 154                                                  |           |
| a 🤖 Operations Manager                                    |      | Created:                              | 10/27/2014 5:47:31 PM                                                                                                    |                |                   | Error text: Report   | cription: Intrust Serve<br>itory Services disabled | r reported an error:<br>I for repository "LongPath". |           |
| Active Alerts                                             | v    |                                       |                                                                                                    |                |                   |                      |                                                    |                                                      |           |
| C III >                                                   |      |                                       |                                                                                                    |                |                   |                      |                                                    |                                                      |           |
| Show or Hide Views                                        |      | Knowledge:                            |                                                                                                    |                |                   | View addit           | ional knowledge                                    |                                                      |           |
| New View +                                                |      | Summary                               |                                                                                                    |                |                   |                      |                                                    |                                                      |           |
| The Advantum                                              |      | Alerts are gener                      | ated by InTrust Servers and fo                                                                                                    | orwarded to Op | erations Manage   | r by Dell InTrust Co | nnector for Microsoft                              | System Center Operations N                           | fanager.  |
| Monitoring                                                |      | External Knowledge Sources            |                                                                                                    |                |                   |                      |                                                    |                                                      |           |
| Authoring                                                 |      | To obtain inform                      | To obtain information on Dell inTrust Connector for Microsoft System Center Operations Manager, refer to the User Guide on that product.                                                                             |                |                   |                      |                                                    |                                                      |           |
| 🔕 Administration                                          |      | For more inform<br>Support Knowle     | for more information about in Trust alerts, refer to the Monitoring for Critical Events section of Dell In Trust - User Guide document, and to Dell's Technical Guide document, Technical Sciences Extended to Rese. |                |                   |                      |                                                    |                                                      |           |
| Ky Workspace                                              |      |                                       |                                                                                                    |                |                   |                      |                                                    |                                                      |           |
|                                                           |      | Copyright (c) 20                      | 14 Dell Inc. ALL RIGHTS RESER                                                                                                    | IVED.          |                   |                      |                                                    |                                                      |           |
| Ready                                                     |      |                                       |                                                                                                    |                |                   |                      |                                                    |                                                      |           |

You can examine each alert in detail after opening by double-clicking it to open its properties.

## **Alert Properties—General**

| e 👘                                       |                                                                                                    | Alert Properties                                                                                                    |
|-------------------------------------------|----------------------------------------------------------------------------------------------------|----------------------------------------------------------------------------------------------------|
| General                                   | Product Knowledge                                                                                                    | Company Knowledge History Alert Context Custom Fields                                                                              |
| ۲                                         | In Trust Server Re                                                                                                    | ported an Emor                                                                                                    |
| Key De                                    | tails:                                                                                                    |                                                                                                    |
| Alert so                                  | urce:                                                                                                    | Dell InTrust Connector on Y1202                                                                                                    |
| Severity                                  | 1                                                                                                    | Critical                                                                                                    |
| Priority:                                 |                                                                                                    | Medium                                                                                                    |
| Age:                                      |                                                                                                    | 1 Hour, 24 Minutes                                                                                                    |
| Repeat                                    | Count:                                                                                                    | 0                                                                                                    |
| Owner:                                    |                                                                                                    | Change                                                                                                    |
| Ticket I                                  | D:                                                                                                    |                                                                                                    |
| Alert D                                   | escription:                                                                                                    |                                                                                                    |
| InTru<br>Loggi<br>Creat<br>InTru<br>Error | tt Server: Y1201.YD0<br>ng Host: Y1201.YD0<br>ion Time: Mon Oct 27<br>it Alert Description: I<br>text: Repository Ser | DN spb.oaft ^<br>x spb.oaft 1<br>13:44:28 2014 i<br>intrust Server reported an error:<br>rices disabled for repository "LongPath". |
| Alert S                                   | tatus:                                                                                                    |                                                                                                    |
| Once yo<br>the syst                       | u have identified th<br>emonce changes are                                                                            | e problem and taken corrective action, you can select 'Closed' which will remove the Alert from<br>committed.                      |
| New                                       |                                                                                                    | *                                                                                                    |
|                                           |                                                                                                    |                                                                                                    |
| 🕈 Previ                                   | us 🗍 🖣 Next                                                                                                    | OK Cancel Apply                                                                                                    |

Here you can find general information about the alert, including its severity, description, status, etc.

**NOTE:** When an alert is forwarded to Operations Manager, the Alert Source field value is set to **Quest** InTrust Connector on <*Connector\_host\_name*>.

## **Alert Properties—Product Knowledge**

| <b>e</b>       |                                               |                                                            | Alert Proper    | rties                 |                   |                         | ×      |
|----------------|-----------------------------------------------|------------------------------------------------------------|-----------------|-----------------------|-------------------|-------------------------|--------|
| General        | Product Knowledge                             | Company Knowledge                                          | History Alert   | Context               | Custom Fields     |                         |        |
|                |                                               |                                                            |                 |                       |                   |                         | ~      |
| Sun            | nmary                                         |                                                            |                 |                       |                   |                         |        |
| Alerts         | s are generated by In<br>soft System Center C | Trust Servers and forw<br>Operations Manager.              | arded to Opera  | itions Mi             | anager by Dell I  | nTrust Connector for    |        |
| Exte           | ernal Knowledg                                | e Sources                                                  |                 |                       |                   |                         |        |
| To ob<br>the U | stain information on<br>Iser Guide on that pr | Dell InTrust Connecto<br>oduct.                            | r for Microsoft | System C              | enter Operation   | ns Manager, refer to    |        |
| For m<br>User  | nore information abo<br>Guide document, an    | ut inTrust alerts, refer<br>d to <u>Dell's Technical S</u> | to the Monitor  | ing for C<br>loe Base | ritical Events se | ction of Dell InTrust - |        |
| Сору           | right (c) 2014 Dell Inc                       | ALL RIGHTS RESERVE                                         | D.              |                       |                   |                         |        |
|                |                                               |                                                            |                 |                       |                   |                         |        |
|                |                                               |                                                            |                 |                       |                   |                         |        |
|                |                                               |                                                            |                 |                       |                   |                         |        |
|                |                                               |                                                            |                 |                       |                   |                         |        |
|                |                                               |                                                            |                 |                       |                   |                         |        |
|                |                                               |                                                            |                 |                       |                   |                         |        |
|                |                                               |                                                            |                 |                       |                   |                         | $\sim$ |
| 🛊 Previ        | ous 🖉 Next                                    |                                                            |                 |                       | ОК                | Cancel                  | Apply  |

This tab contains a brief description of the product operation and references to detailed information on InTrust and InTrust Connector for Operations Manager.

## Alert Properties—Company Knowledge

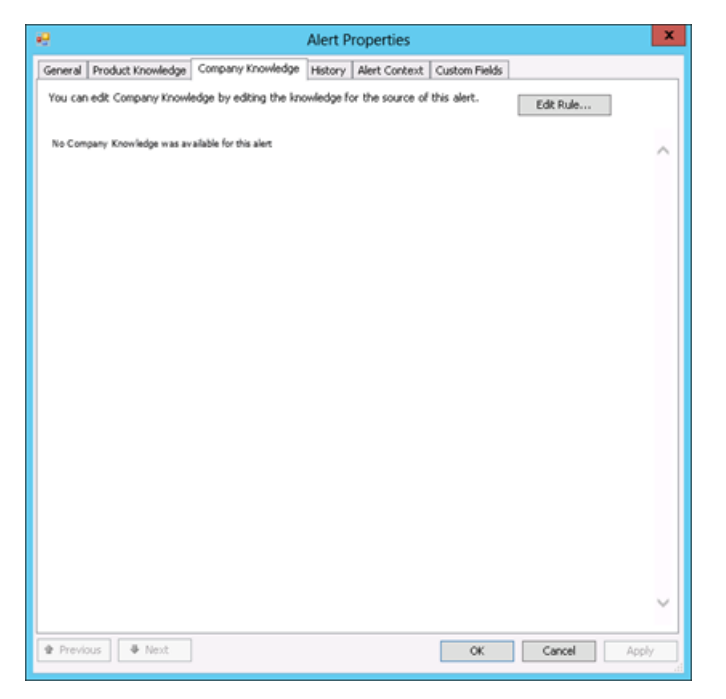

This tab can be used to enter your company knowledge for the alert (if any). For that, click **Edit Rule**, and edit the **Knowledge** field of the rule which is the source of the selected alert.

## **Alert Properties—History**

| • Alert Properties                                                                     | x  |
|----------------------------------------------------------------------------------------|----|
| General Product Knowledge Company Knowledge History Alert Context Custom Fields        |    |
| Alert History                                                                          |    |
| 10/27/2014 7:18 PM - Modified by YDOM\ii                                               | ור |
| Alert modified by user                                                                 |    |
| 10/27/2014 5:49 PM - Modified by YDOM\ii                                               | 11 |
| Sync status                                                                            |    |
| 10/27/2014 5:47 PM - Modified by System                                                | 11 |
| wert Activated by the System.                                                          |    |
|                                                                                        |    |
|                                                                                        |    |
|                                                                                        |    |
|                                                                                        |    |
|                                                                                        |    |
|                                                                                        |    |
|                                                                                        |    |
|                                                                                        |    |
|                                                                                        |    |
|                                                                                        | -1 |
| Add History Comment                                                                    |    |
| You can add a comment that will be added to the alert history when the alert is saved. |    |
|                                                                                        | ٦І |
|                                                                                        |    |
|                                                                                        |    |
|                                                                                        |    |
| Previous     Finite Apply     OK     Cancel     Apply                                  | 5  |

Use this tab to track the alert history (from the moment it was activated), including all modifications and their initiators.

## **Alert Properties—Alert Context**

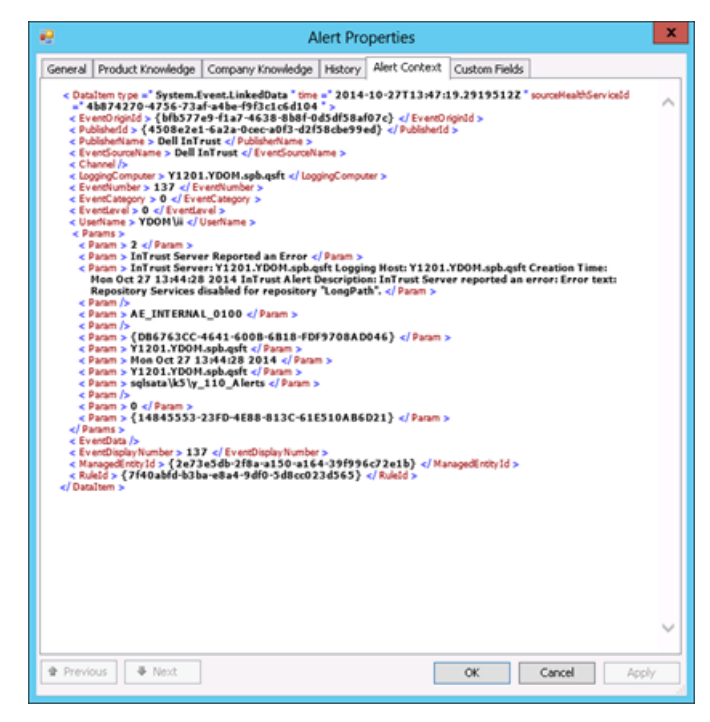

The alert context (structure) is displayed in XML format.

## **Alert Properties—Custom Fields**

| •       |                   | Alert Properties X                                    |
|---------|-------------------|-------------------------------------------------------|
| General | Product Knowledge | Company Knowledge History Alert Context Custom Fields |
| Custor  | n Fields          |                                                       |
| Custom  | Field 1:          | AE_INTERNAL_0100                                      |
| Custom  | Field 2:          |                                                       |
| Custom  | Field 3:          | {D66763CC-4641-6008-6818-FDF9708AD046}                |
| Custom  | Field 4:          | Y1201.YDOM.spb.qsft                                   |
| Custom  | Field 5:          | Mon Oct 27 13:44:28 2014                              |
| Custom  | Field 6:          | Y1201.YDOM.spb.qsft                                   |
| Custom  | Field 7:          | sqlsatalif5\y_110_Alerts                              |
| Custom  | Field 8:          |                                                       |
| Custom  | Field 9:          |                                                       |
| Custom  | Field 10:         | {14845553-23FD-4E88-813C-61E510A86021}                |
|         |                   |                                                       |
|         |                   |                                                       |
|         |                   |                                                       |
|         |                   |                                                       |
|         |                   |                                                       |
|         |                   |                                                       |
|         |                   |                                                       |
|         |                   |                                                       |
|         |                   |                                                       |
| 🕈 Previ | ous 🖉 Next        | OK Cancel Apply                                       |

This tab contains a list of custom fields described in the Alert Field Mapping topic. This data is filled in automatically by the product and should not be changed.

# **Alert Field Mapping**

The table below shows how InTrust alert fields are mapped to the Operations Manager alert fields displayed in the Operations Manager console:

| InTrust Alert<br>Field | Operations<br>Manager<br>Alert Field | Details                                                                                                    |
|------------------------|--------------------------------------|----------------------------------------------------------------------------------------------------|
| Description            | Alert<br>Description                 | The Operations Manager alert description is derived from InTrust alert<br>fields using the following rule:<br>InTrust Server: <intrustserver><br/>Logging Host: <hostname><br/>Creation Time: <timegenerated><br/>InTrust Alert Description: <description></description></timegenerated></hostname></intrustserver> |
| Name                   | Name                                 | Alert display name, for example, "Successful Logons During Non-Business Hours".                                                                                                    |
| AssignedTo             | Owner                                | Not forwarded.                                                                                                    |
| State                  | Alert Status                         | Operations Manager offers the following predefined alert resolution states:                                                                                                    |

| InTrust Alert<br>Field | Operations<br>Manager<br>Alert Field | Details                                                                                                    |
|------------------------|--------------------------------------|----------------------------------------------------------------------------------------------------|
|                        |                                      | New     State ID= 0                                                                                                    |
|                        |                                      | Acknowledged     State ID= 249                                                                                                    |
|                        |                                      | Closed     State ID = 255                                                                                                    |
|                        |                                      | The InTrust alert states are as follows:                                                                                                    |
|                        |                                      | • New<br>State ID = 0                                                                                                    |
|                        |                                      | Acknowledged     State ID = 128                                                                                                    |
|                        |                                      | Closed     State ID = 255                                                                                                    |
|                        |                                      | To represent this state in Operations Manager, you can follow the instructions provided in the Configuring InTrust Connector for Operations Manager topic. The settings you configure will take effect for all alerts forwarded to Operations Manager. |
| Severity               | Alert Severity                       | Alert severity values are mapped, as follows:<br>InTrust— OpsMgr<br>Information— Information<br>Minor— Warning<br>Major— Critical<br>Critical— Critical<br>Custom— Warning                                                                             |
|                        | Creation Time                        | Filled in by Operations Manager.                                                                                                    |
| ForwardToMOM           |                                      | If an InTrust Alert contains a custom field named 'ForwardToMOM', it is forwarded to Operations Manager regardless of the filtering settings in the InTrust Connector.                                                                                 |
| AlertCode              | Custom Field<br>1                    |                                                                                                    |
| Comment                | Custom Field<br>2                    |                                                                                                    |
| idAlert                | Custom Field<br>3                    | InTrust alert ID.                                                                                                    |
| HostName               | Custom Field<br>4                    | This field is mapped to Custom Field 4 in order to be filled in with the proper data (since the 'Computer Name' Operations Manager alert field is reserved                                                                                             |

| InTrust Alert<br>Field | Operations<br>Manager<br>Alert Field | Details                                                                                                    |
|------------------------|--------------------------------------|----------------------------------------------------------------------------------------------------|
|                        |                                      | for Operations Manager data only).                                                                                                    |
| TimeGenerated          | Custom Field<br>5                    | InTrust alert generation time in GMT format.<br>This field is mapped to Custom Field 5 in order to be filled in with the proper<br>data (since the 'Time Created' Operations Manager alert field is reserved<br>for Operations Manager data only).                                                                                                    |
| InTrustServer          | Custom Field<br>6                    | This is the InTrust alert field's display name in the InTrust Monitoring Console. Tn the Alert database this field is named "ServerName".                                                                                                    |
|                        | Custom Field<br>7                    | InTrust Alert database providing the alerts.                                                                                                    |
|                        | Custom Field<br>8                    | Not used.                                                                                                    |
|                        | Custom Field<br>9                    | Used as a temporary storage for the initial alert state value received from<br>InTrust: if InTrust alert's initial state is not 'New', the state will be kept in this<br>field (the Resolution State in Operations Manager will first appear as 'New'<br>but will be changed to the value from this field when the synchronization<br>process completes). |
|                        | Custom Field<br>10                   | InTrust Connector instance's GUID (used to identify alerts stored in the Operations Manager database by this instance).                                                                                                    |

Quest creates software solutions that make the benefits of new technology real in an increasingly complex IT landscape. From database and systems management, to Active Directory and Office 365 management, and cyber security resilience, Quest helps customers solve their next IT challenge now. Around the globe, more than 130,000 companies and 95% of the Fortune 500 count on Quest to deliver proactive management and monitoring for the next enterprise initiative, find the next solution for complex Microsoft challenges and stay ahead of the next threat. Quest Software. Where next meets now. For more information, visit www.quest.com.

# **Contacting Quest**

For sales or other inquiries, visit www.quest.com/contact.

# **Technical support resources**

Technical support is available to Quest customers with a valid maintenance contract and customers who have trial versions. You can access the Quest Support Portal at https://support.quest.com.

The Support Portal provides self-help tools you can use to solve problems quickly and independently, 24 hours a day, 365 days a year. The Support Portal enables you to:

- Submit and manage a Service Request
- View Knowledge Base articles
- Sign up for product notifications
- · Download software and technical documentation
- · View how-to-videos
- Engage in community discussions
- · Chat with support engineers online
- · View services to assist you with your product